# Manuale d'uso Configuratore HOME DECOR

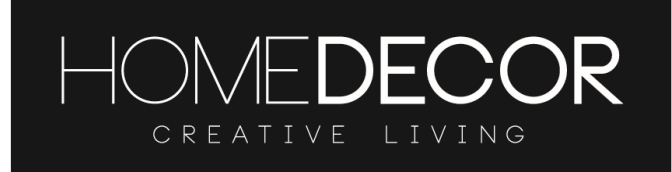

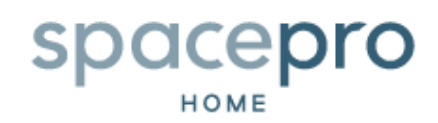

Navigare su: https://leroymerlin.hdhc.com/ ed inserire gli accessi del negozio (email e password).

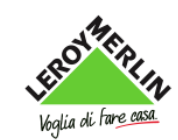

| Login Utente    |  |  |                          |
|-----------------|--|--|--------------------------|
| Indirizzo email |  |  |                          |
|                 |  |  |                          |
| Password        |  |  |                          |
|                 |  |  |                          |
|                 |  |  | Forgotten your password? |
|                 |  |  | Login 🗲                  |

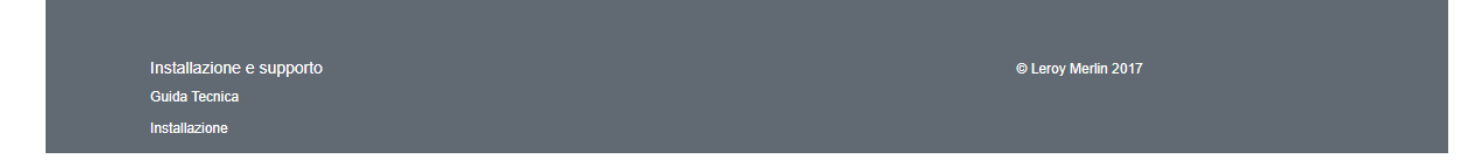

## Come progettare le porte scorrevoli o i divisori di stanza

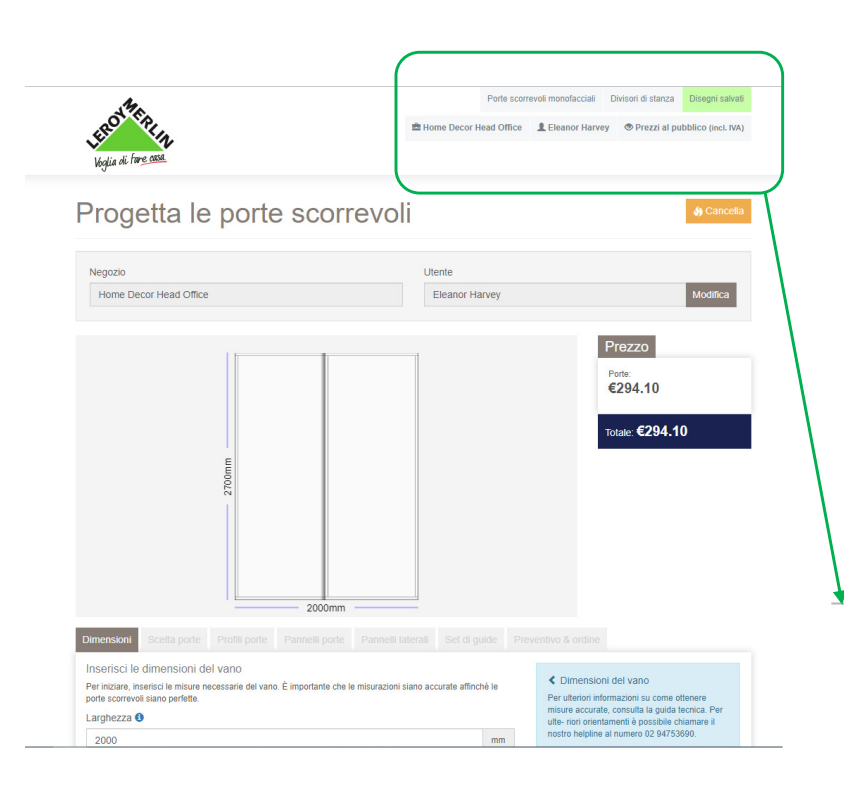

La pagina aprirà nel configuratore per le porte monofacciali. Scegliere "Divisori di stanza" in alto se si vuole configurare un tale sistema

(A) Da qualsiasi pagina si potrà sempre accedere al configuratore dei divisori di stanza ed ai disegni salvati.

(B) Si può anche cambiare in qualisiasi momento il tipo di prezzo che viene mostrato (prezzi d'acquisto o prezzi al pubblico inclusa o exclusa IVA)

(C) Si può accedere a un preventivo cliccando su "Disegni salvati"

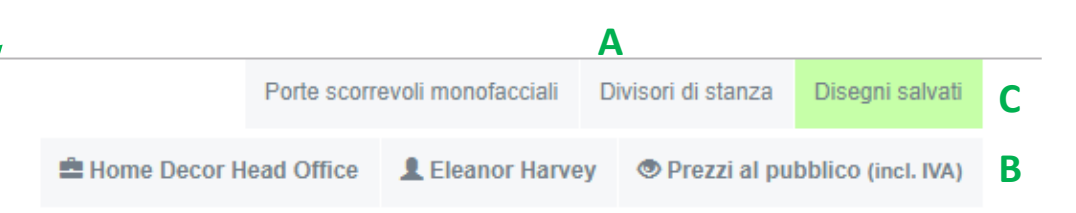

# Tappa 1 - Dimensioni

(A) Inserire l'altezza e la larghezza. Utilizzare l'altezza minima delle 3 misure prese ai tre punti dal soffitto a pavimento per garantire che le ante s'installino bene nel foro e che scorrano senza fatica.

#### Per ulteriori informazioni su come effettuare le misurazioni, consultare la pagina "Come misurare lo scomparto" (accessibile tramite il link in calce).

Se il cliente vuole solo una porta, inserire la larghezza della porta desiderata. Per consigli utili e indicazioni sulla preparazione di un preventivo per le ante sospese, consultare la guida tecnica.

(B) Inserire il nome del cliente, questo riferimento sarà necessario per recuperare il disegno salvato nell'area apposita.

Se le misure immesse non rientrano nei parametri minimi/massimi, vedrete comparire una finestra che lo indicherà.

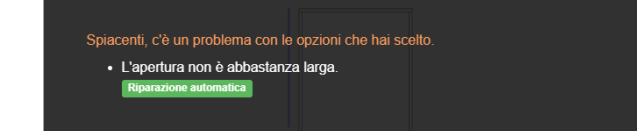

(C) Cliccare per continuare o sul bottone "Continua" o sul titolo della tappa seguente

|                                                                                                    | 0                                  | tente                |                   |                                                                                                    |
|----------------------------------------------------------------------------------------------------|------------------------------------|----------------------|-------------------|----------------------------------------------------------------------------------------------------|
| Home Decor Head Office                                                                                                    |                                    | Eleanor Ha           | rvey              | Мо                                                                                                    |
|                                                                                                    |                                    |                      |                   | Drozzo                                                                                                    |
|                                                                                                    |                                    |                      |                   | Porte:<br>€294.10                                                                                                    |
| mm002                                                                                                    |                                    |                      |                   | Totale: €294.10                                                                                                    |
| 2                                                                                                    |                                    |                      |                   |                                                                                                    |
| C                                                                                                    |                                    |                      |                   |                                                                                                    |
| 2                                                                                                    | 2000mm                             |                      |                   |                                                                                                    |
| Dimensioni Scelta porte Profili porte Panne                                                                                                    |                                    |                      |                   |                                                                                                    |
| Inserisci le dimensioni del vano                                                                                                    |                                    |                      |                   |                                                                                                    |
| Per iniziare, inserisci le misure necessarie del vano. È impor<br>porte scorrevoli siano perfette.                                                                                                    | rtante che le misurazioni siano a  | courate affinch      | ié le             | Dimensioni del vano     Per ulteriori informazioni su come ottenere     misure accurate, consulta la quida tecnica.                                                                                            |
| Per iniziare, inserisci le misure necessarie del vano. È impor<br>porte scorrevoli siano perfette.                                                                                                    | rtante che le misurazioni siano a  | courate affinch      | ié le             | Dimensioni del vano     Per ulteriori informazioni su come ottenere misure accurate, consulta la guida tecnica, ulte-riori orientamenti è possibile chiamare                                                   |
| Per inizian, inseriaci le misure necessarie del vano. È impo<br>porte scorrevoli siano perfette.<br>Larghezza •<br>2000                                                                                                    | rtante che le misurazioni siano a  | courate affinch      | né le<br>mm       | Dimensioni del vano<br>Per ulteriori informazioni su come ottenere<br>misure accurate, consulta la guida teorica.<br>ulte- riori orientamenti è possibile chiamare<br>nostro helpline al numero 02 04753800.   |
| Per inizar, inseriaci le misure recessarie del vano. È impo<br>porte scorrevoli siano perfette.<br>Larghezza •<br>Allezza •                                                                                                    | rtante che le misurazioni siano a  | courate affinch      | né le             | Dimensioni del vano<br>Per ulteriori informazioni su come ottanere<br>misure acorrate, consulta la guida tencio<br>ulte-noi orientamenti è possibile chiamare<br>nostro helpline al numero 02 94753690.        |
| Par Inizari, ineriaci le misure recessarie del vano. È impo<br>porte scorrevoli siano perfette.<br>Larghezza •<br>2000 <br>Altezza •<br>2700                                                                                                    | rtante che le misurazioni siano a  | courate affinoh      | é le mm           | Dimensioni del vano<br>Per uteriori informazioni su come ottanere<br>misure acourtate, constituti la guida teorica,<br>utta- noi orientamenti è possibile chiamare<br>nostro helpline al numero 02 94753800.   |
| Per Inizare, inseriaci le misure necessarie del vano. È impo<br>porte sconevoli siano perfette.<br>Larghezza •<br>2000 <br>Altezza •<br>2700<br>Dettagli cliente                                                                                                    | rtante che le misurazioni siano ar | courate affinoh<br>≎ | é le<br>mm<br>mm  | Dimensioni del vano<br>Per ulteriori informazioni su come ottenere<br>misure acourtate, consulta la guida teorio:<br>ulte- noi orientamenti è possibile chiamare<br>nostro helpline al numero 02 94753800.     |
| Per inizare, ineriaci le misure necessarie del vano. È impo<br>porte scorrevoli siano perfette.<br>Larghezza •<br>2000 <br>Altezza •<br>2700<br>Dettagli cliente<br>Inserisci i seguenti dettagli del cliente.                                                                     | rtante che le misurazioni siano a  | ¢                    | é le<br>mm<br>mm  | Dimensioni del vano<br>Per uteriori informazioni su come ottanere<br>misure acorrate, consulta la guida teorio:<br>ute- noi orientamenti è possibile chiamare<br>nostro helpline al numero 02 94753800.        |
| Per inizare, inserisci le misure necessarie del vano. È impo<br>porte scorrevoli siano perfette. Larghezza  2000  Altezza  2700 Dettagli cliente Inserisci i seguenti dettagli del cliente. Riferimento cliente                                                                    | rtante che le misurazioni siano a  | courate affinoh<br>€ | é le<br>mm<br>mm  | Dimensioni del vano<br>Per uteriori informazioni su come ottanere<br>misure acorrate, consulta la guida teorio:<br>ute- noi o rientamenti è possibile chiamare<br>nostro helpline al numero 02 94753800.       |
| Per inizare, inerisci le misure necessarie del vano. È impo<br>porte scorrevoli siano perfette. Larghezza  2000  Altezza  2700 Dettagli cliente Inserisci i seguenti dettagli del cliente. Riferimento cliente                                                                     | rtante che le misurazioni siano a  | ocurate affinch      | né le<br>mm<br>mm | Dimensioni del vano<br>Per ulteriori informazioni su come ottanere<br>misure acorrate, consulta la guida teorio:<br>ulte- noi o rientamenti è possibile chiamare<br>nostro helpline al numero 02 94753800,     |
| Per inizare, inseriso i le misure necessarie del vano. È impo<br>porte scorrevoli siano perfette. Larghezza  2000  Altezza  2700 Dettagli cliente Inserisoi i seguenti dettagli del cliente. Riferimento cliente Nome del cliente                                                  | rtante che le misurazioni siano a  | courate affinch      | é le<br>mm<br>mm  | ✓ Dimensioni del vano<br>Per ulteriori informazioni su come ottanere<br>misure acorrate, consulta la guida teorio:<br>ulte- noi orientamenti è possibile chiamare<br>nostro helpline al numero 02 94753800,    |
| Per Inizare, inerisci le misure necessarie del vano. È impo<br>porte scorrevoli siano perfette.<br>Larghezza •<br>2000 <br>Altezza •<br>2700<br>Dettagli cliente<br>Inserisci i seguenti dettagli del cliente.<br>Riferimento cliente<br>Nome del cliente                          | rtante che le misurazioni siano a  | courate affinoh      | né le<br>mm<br>mm | ✓ Dimensioni del vano<br>Per ulteriori informazioni su come ottanere<br>misure acorrate, consulta la guida teorioria,<br>ulte- noi orientamenti è possibile chiamare<br>nostro helpline al numero 02 94753690, |
| Per inizare, ineriaci le misure necessarie del vano. È impo<br>porte scorrevoli siano perfette. Larghezza  2000  Altezza  2700 Dettagli cliente Inserisci i seguenti dettagli del cliente. Riferimento cliente . Riferimento cliente                                               | rtante che le misurazioni siano a  | courate affinoh      | né le mm          | ✓ Dimensioni del vano<br>Per ulteriori informazioni su come ottanere<br>musue acorrate, consulta la guida teorioria,<br>ute- noi orientamenti è possibile chiamare<br>nostro helpline al numero 02 94753690,   |
| Per Inizare, ineriaci le misure necessarie del vano. È impo<br>porte scorrevoli siano perfette. Larghezza  2000  Altezza  2700 Dettagli cliente Inserisci i seguenti dettagli del cliente. Riferimento cliente Nome del cliente Cognome del cliente                                | rtante che le misurazioni siano a  | ecurate affiner      | né le mm          | ✓ Dimensioni del vano<br>Per ulteriori informazioni su come ottanere<br>muse acorate, consulta la guida teorio:<br>ute- noi orientamenti è possibile chiamare<br>nostro helpline al numero 02 94753690;        |
| Inserved to dimensional derivation Per iniziare, insersiel le misure neessarie del vano. È impo porte scorrevoli siano perfette. Larghezza 2000  Altezza 2700 Dettagli cliente Inserisci i seguenti dettagli del cliente. Riferimento cliente Nome del cliente Cognome del cliente | rtante che le misurazioni siano a  | Courate affinoh      | é le mm mm        | ✓ Dimensioni del vano Per ulteriori informazioni su come ottanere<br>missioni su come ottanere<br>ute-noi orientamenti è possibile chiamare<br>nostro helpline al numero 02 94753600.                          |

# Tappa 2 – Scegliere il modello di porta che si desidera

Cliccare sull'immagine del modello di porta desiderato. L'immagine si aggiornerà in base all'anta selezionata

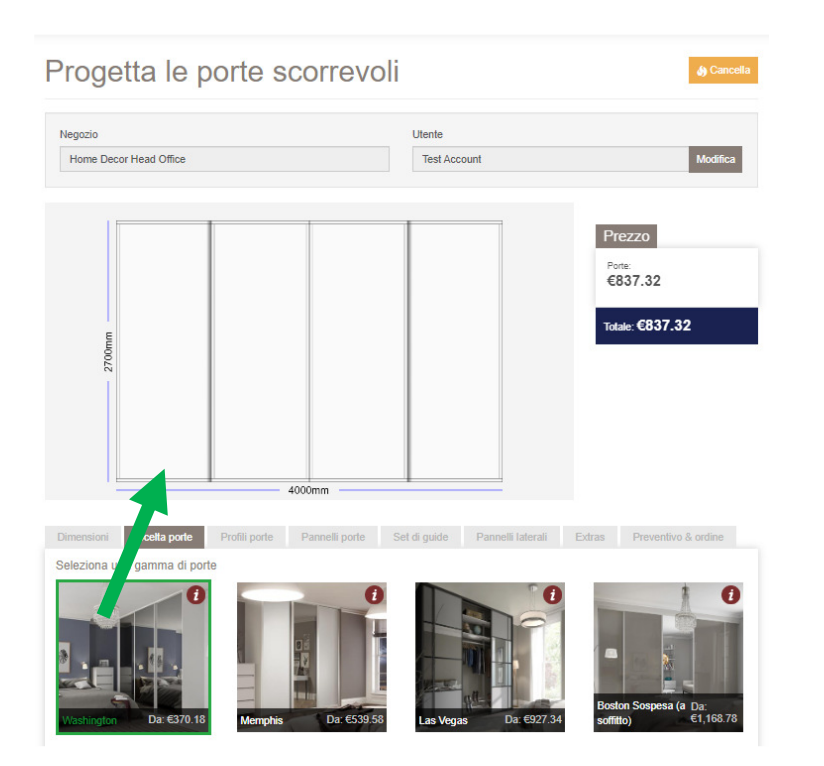

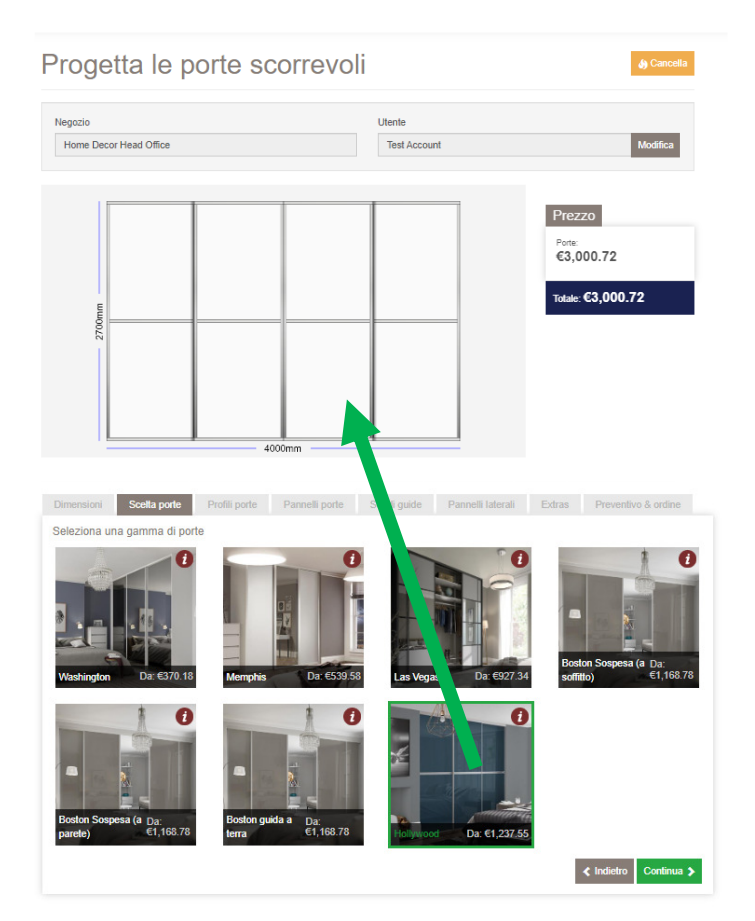

### Tappa 3 (a)- Scelte della tipologia di sistemi

L'immagine e il prezzo si aggiorneranno ad ogni selezione effettuata. (A) Scegliere il numero di porte del sistema. Le opzioni disponibili sono determinate dalla larghezza dell'apertura inserita e dalla larghezza massima e minima, nel caso di ante singole. (Consultare la brochure per le informazioni relative ai modelli di ante).

(B) Se si configura un sistema da 4 (o 6) ante, apparirà l'opzione di scegliere se le ante centrali si chiuderanno in battuta nello stesso canale di scorrimento:

O alternativamente si chiuderanno con un sormonto, una nel canale di scorrimento anteriore, l'altra nel canale posteriore.

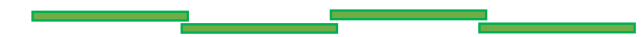

Le ante del sistema "in battuta" saranno leggermente più strette rispetto a quelle in cui si sormontano tutte, poiché c'è una sovrapposizione in meno rispetto all'altra soluzione.

NOTA BENE: Se si sta configurando un sistema sospeso con fissaggio a parete bisogna scegliere "Le porte centrali sono in battuta"

#### Progetta le porte scorrevoli Negozio Utente LEROY MERLIN SRL AFRAGOLA Eleanor Harvey Prezzo €837.32 Totale: €837.32 3000mm Profili porte Quante porte vuoi? K Numero di porte Il numero di porte scelte influenzerà la 5 3 4 larghezza dell'apertura per accedere all'armadio. È sempre meglio bilanciare l'aspetto Α del guardaroba con la praticità. Quale tipo di sovrapposizione desideri? Sovrapposizione delle porte Le sovrapposizioni influenzeranno le modalità di B Le porte centrali sono in Le porte centrali si apertura delle porte. Incontrare nel mezzo hattuata sormontano significa che le tue porte scivolano dal centro verso l'esterno. Le sovrapposizioni di intersezione significano che le porte scorrono in una direzione, ad esempio da sinistra a destra.

## Tappa 3 (b) – Scelte della tipologia di sistemi

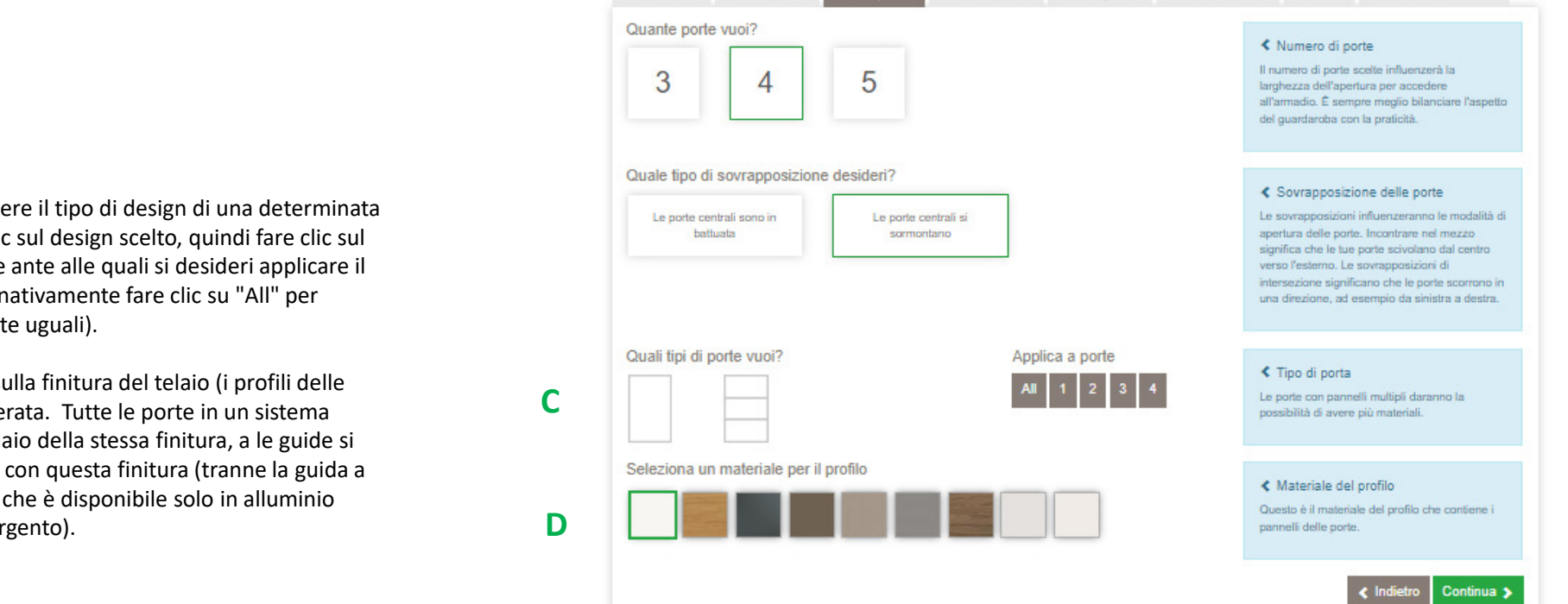

Profili porte

Pannelli porte Set di guide Pannelli laterali Extras Preventivo & ordine

(C) Per scegliere il tipo di design di una determinata anta, fare clic sul design scelto, quindi fare clic sul numero delle ante alle quali si desideri applicare il design (alternativamente fare clic su "All" per ottenerle tutte uguali).

(D) Cliccare sulla finitura del telaio (i profili delle porte) desiderata. Tutte le porte in un sistema avranno il telaio della stessa finitura, a le guide si abbineranno con questa finitura (tranne la guida a terra singola che è disponibile solo in alluminio anodizzato argento).

# Tappa 4 – Scegliere i pannelli delle porte

L'immagine e il prezzo si aggiorneranno per ogni scelta effettuata.

(A) Per modificare le finiture dei pannelli, cliccare sulla finitura desiderata e poi cliccare sul pannello al quale si desidera applicare la modifica. Ripetere per ogni pannello.

Per i divisori di stanza, non dimenticare di scegliere le finiture dei pannelli per ogni lato (anteriore e retro).

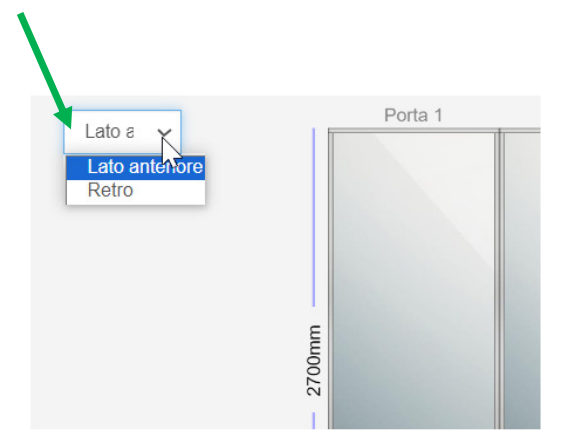

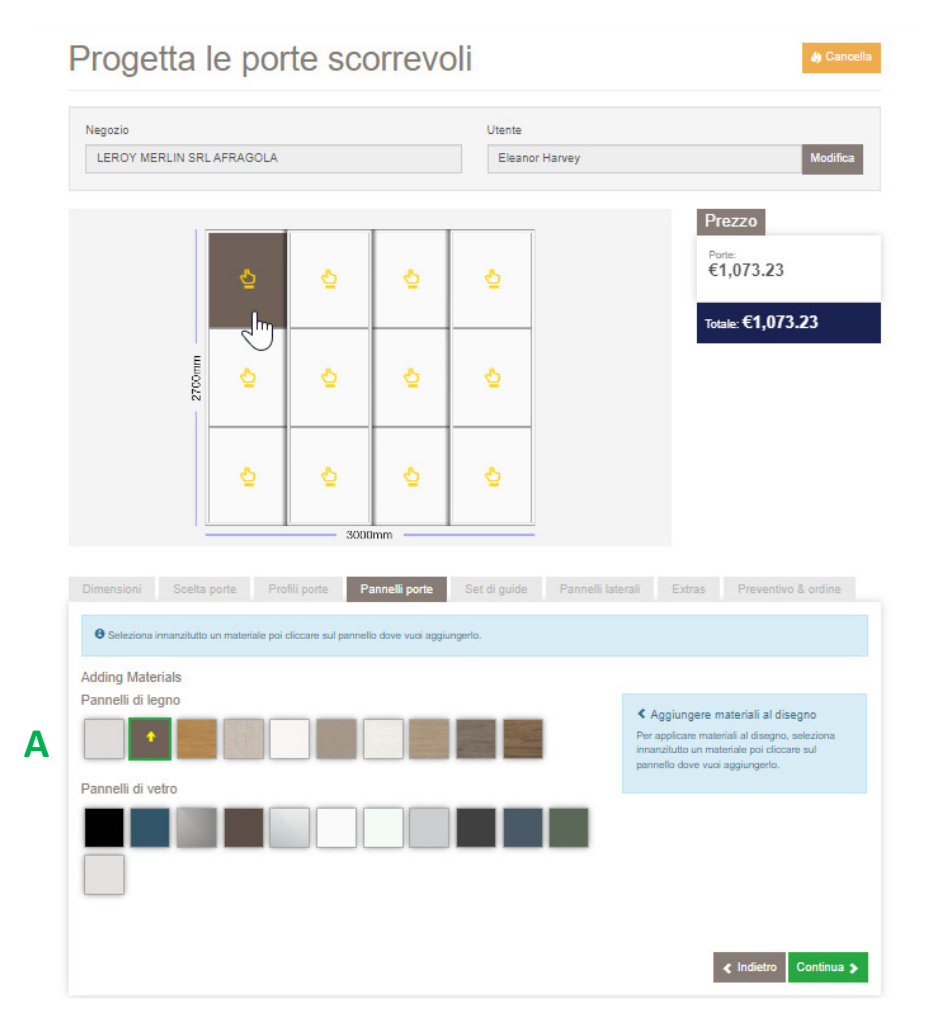

# Tappa 5 (a) – Le guide

L'immagine ed il prezzo si aggiorneranno per ogni scelta effettuata.

(A) Verrà confermato il tipo di guida che arriverà con il sistema.

- Porte monofacciali con guida a terra: Tutti i sistemi avranno un set di guide a due canali di scorrimento (double)
- Porte bifacciali con guida a terra:
   Sistemi da una porta un set di guide ad un canale di scorrimento («single»)

Sistemi da 2+ porte – una guida doppia a due canali di scorrimento («double»)

- Porte sospese con fissaggio a soffitto:
   Un set di guide «single» a un canale di scorrimento, una guida per porta (es. un sistema da 4 porte verrà con 4 guide «single»)
- Porte sospese con fissaggio a parete:

Un set di una guide a un canale di scorrimento, **una per sistema** (Max. 2 porte per sistema)

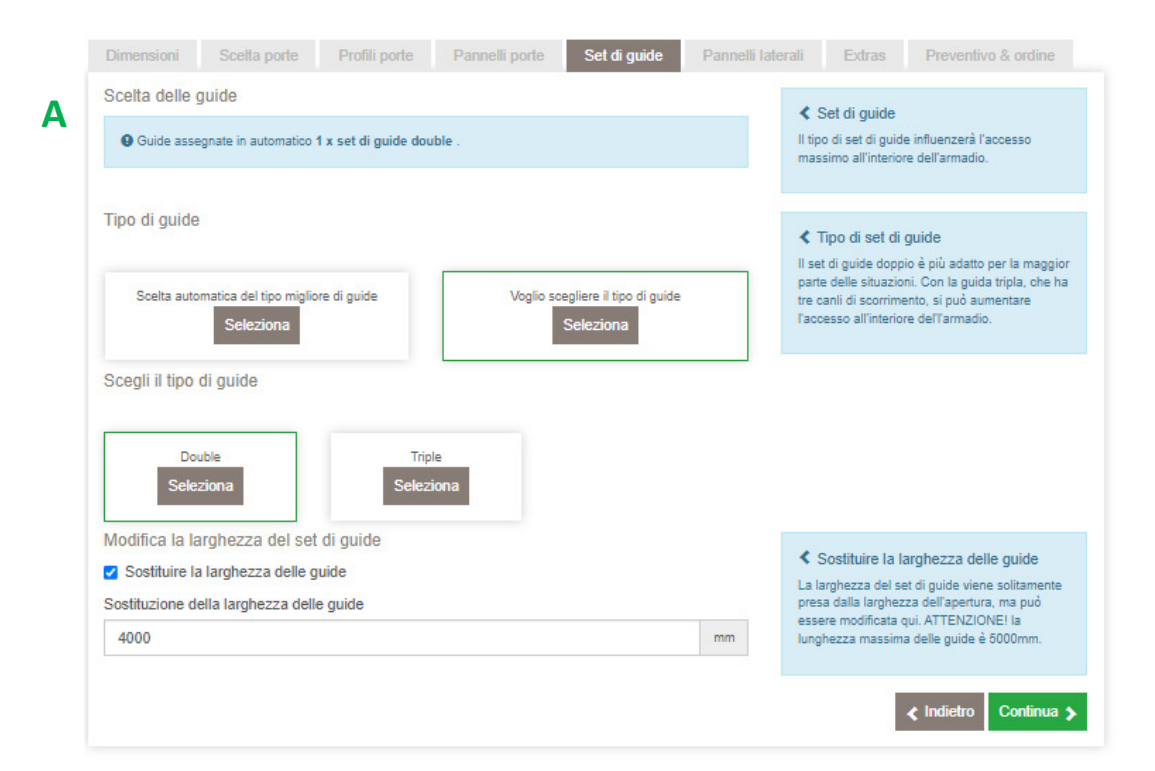

# Tappa 5 (b) – Le guide

L'immagine ed il prezzo si aggiorneranno per ogni scelta effettuata.

- A. È possibile scegliere un tipo di guida diversa per i sistemi in alluminio con guida a terra (Las Vegas, Hollywood, Boston). La guida tripla viene fornita ad un costo aggiuntivo.
- B. É possibile modificare la lunghezza delle guide. La lunghezza massima della guida, per i sistemi con guida a pavimento è 5000mm, 4200mm invece per i sistemi sospesi.

NOTA BENE: Se si sta configurando un sistema sospeso con fissaggio a parete bisogna modificare la lunghezza delle guida ad almeno il doppio della larghezza inserita nella prima tappa (lunghezza massima 4200mm)

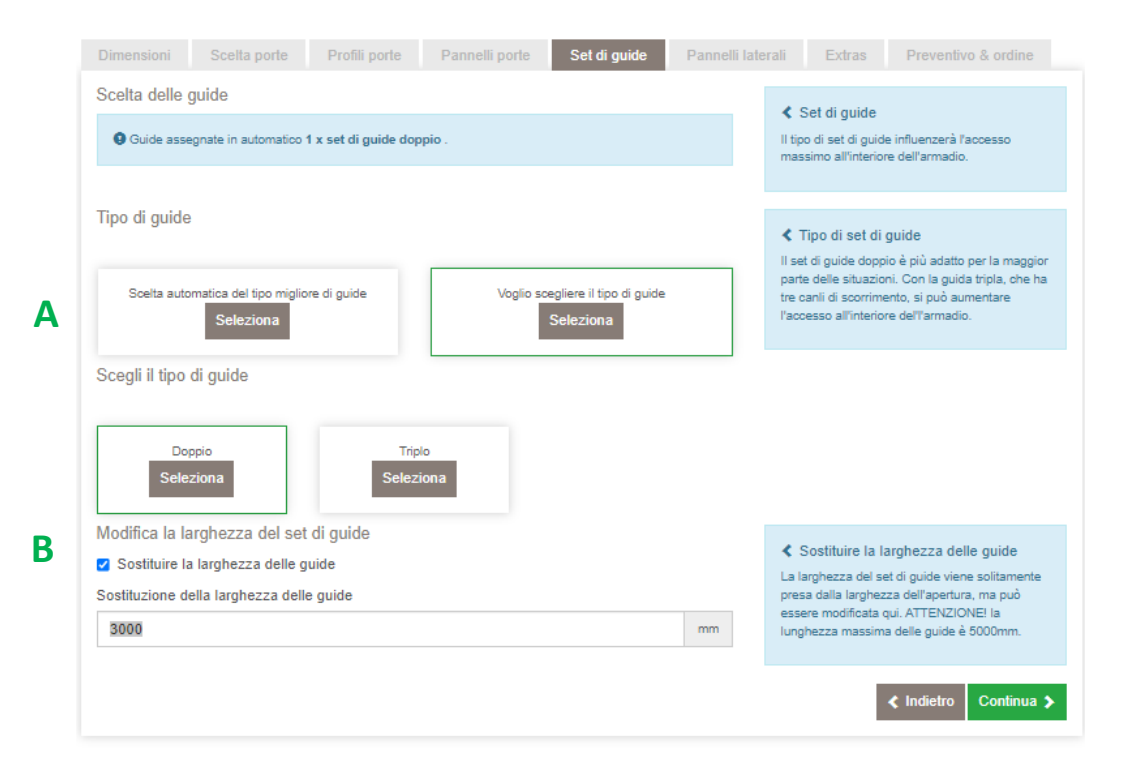

# Tappa 6 – I Pannelli Laterali

Progetta le porte scorrevoli

L'immagine e il prezzo si aggiorneranno ad ogni scelta effettuata.

I pannelli di chiusura sono necessari qualora non vi sia una parete lateralmente all'armadio. Il pannello terminale diventa un supporto laterale per l'armadio quando non è possibile utilizzare una parete. Le dimensioni del pannello sono 2800x620x18 mm.

Lo spessore (18mm) di ogni pannello aggiunto al sistema viene tolto dalla dimensioni di larghezza inserito della prima tappa e riduce la luce coperta dalla porte.

Es. Un vano con una larghezza iniziale di 2000mm con un pannello laterale avrà una luce di 1982mm occupata dalle ante.

Se si include un pannello laterale, si può scegliere la finitura.

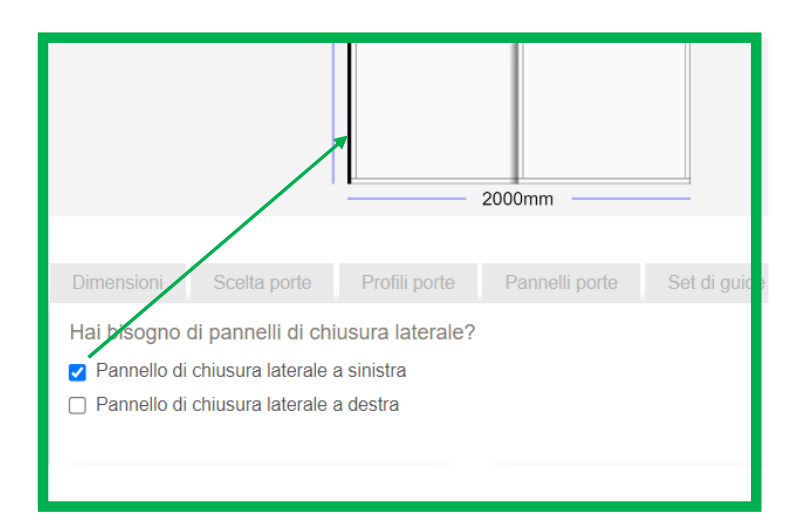

#### Negozio Utente Home Decor Head Office Test Account Prezzo Porte: €510.36 Totale: €510.36 2000mm Pannelli laterali Hai bisogno di pannelli di chiusura laterale? Pannelli di chiusura laterale Pannello di chiusura laterale a sinistra I pannelli di chiusura laterale sono necessari se Pannello di chiusura laterale a destra non c'è una parete a lato del guardaroba. Il pannello terminale forma un lato per il quardaroba dove non è possibile utilizzare un muro. Le dimensioni del pannello sono Voglio scegliere la finitura del pannello laterale 2800x620x18mm. Per ulteriori informazioni sui Scelta automatica della finitura del pannello pannelli finali, consulta la guida tecnica. laterale Seleziona un materiale del pannello di chiusura laterale Materiale del pannello di chiusura laterale Se scegli di selezionare automaticamente il materiale del pannello di chiusura laterale, applicheremo il miglior materiale che si abbina al disegno. Continua 🕽

# Tappa 7 – Opzioni extra (chiusura rallentata)

Il prezzo si aggiornerà a seconda della scelta effettuata.

É possibile aggiungere la chiusura rallentata (un pezzo per ogni anta del sistema) ad un costo supplementare.

Tutta la gamma Boston, sia con guida a terra che con ante sospese arrivano già con chiusura rallentata di serie e non vi è necessità di richiederla.

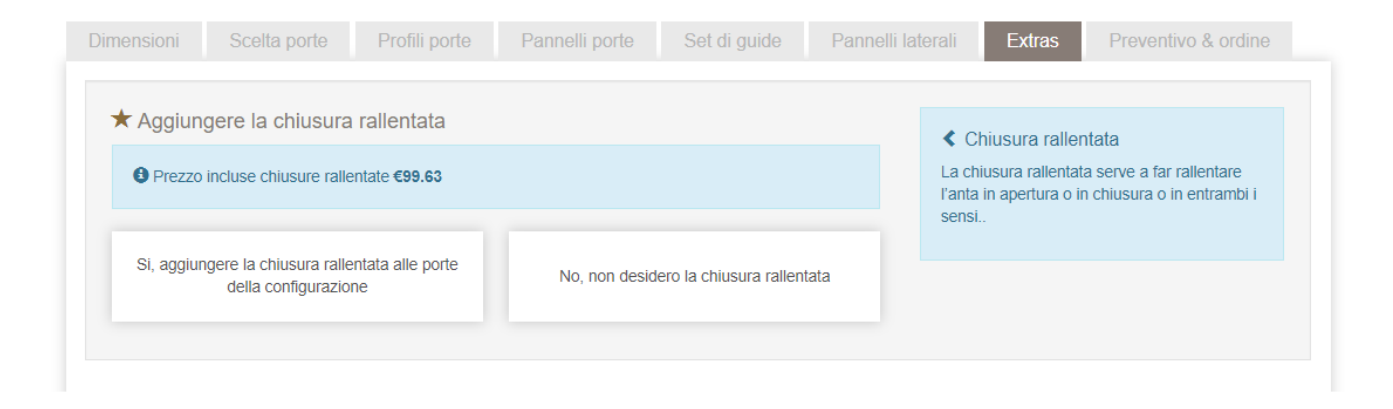

# Tappa 8 – Dettagli dei prezzi

Nella parte superiore di questa pagina vi apparirà il disegno finito, mentre nella parte inferiore troverete la descrizione delle ante ed un riassunto delle altre opzioni scelte.

A questo punto, se il cliente conferma l'ordine cliccherete su «Procedi con l'ordine», altrimenti su «Salvare», per archiviare il preventivo ed andare a recuperarlo o modificarlo in un secondo momento.

|                                                                                                    | Dimensioni Scelta porte Profili porte Pannelli porte Set c                                                                                                    | li guide Pannelli laterali Extras Preventivo & ordine                   |                                                                                                    |
|----------------------------------------------------------------------------------------------------|----------------------------------------------------------------------------------------------------|-------------------------------------------------------------------------|----------------------------------------------------------------------------------------------------|
| Progetta le porte scorrevoli                                                                        |                                                                                                    |                                                                         |                                                                                                    |
| Nagazio Utante                                                                                      | Dettaglio dei prezzi                                                                                                    | Totals                                                                  |                                                                                                    |
| Hema Decr Head Office Tell Account Meditive                                                         | Porte                                                                                                    | €2,808.00 <sup>Porte:</sup><br>€3,007.25                                |                                                                                                    |
| Prezzo<br>3,007.25<br>Taux €3,007.25                                                                | Quantità:     4 × Las Vegas       Profilo:     Nero anodizzato       Pannelli:     Porta #1:     Specchio     Specchio     Specchio     Specchio       Pannelli:     Porta #2:     Specchio     Specchio     Specchio     Specchio       Porta #2:     Specchio     Specchio     Specchio     Specchio     Specchio       Set di guide:     1 × double | Modifica C542.29<br>Modifica Totale: €3,007.25<br>@ Procedi con Fordine |                                                                                                    |
| Dimension Scale ports Port polis Pervail polis Set d guide Pervail Union Ennes Prevented & other    | Tipo di sormonto (4 Interleaving<br>o 6 porte):                                                                                                    | Modifica 🛨 Salvare                                                      | <ul> <li>Nota sul tipo di sormonto:</li> <li>MeetInTheMiddle = In battuta</li> <li>Interleaving = Con un sormonto in centro</li> </ul> |
| Dettaglio dei prezzi Totals                                                                         | Pannelli laterali                                                                                                    |                                                                         | -                                                                                                    |
| Profix         €2,808.00         €3,007.25           Question         4 1 star hopps         Markan | 🗶 No pannelli laterali                                                                                                    | Modifica                                                                |                                                                                                    |
| Provent: Protect Rame Rame Rame Rame Rame Rame Rame Rame                                            | Interior Products                                                                                                    |                                                                         |                                                                                                    |
| La ca aeronda di Announty Dontos<br>Especie                                                         | X No interiors                                                                                                    | Modifica                                                                |                                                                                                    |
| Polyment land<br>No person land                                                                     |                                                                                                    | €199.25                                                                 |                                                                                                    |
| Hadrof Poducts X to indexes Motifice                                                                | ✔ Chiusura rallentata inclusa                                                                                                    | Modifica                                                                |                                                                                                    |
| €199.25                                                                                             |                                                                                                    |                                                                         |                                                                                                    |
| ✔ Disaure suberbale inclase Motifica                                                                |                                                                                                    |                                                                         |                                                                                                    |
| < 10003                                                                                             | ≮ Indietro                                                                                                    |                                                                         |                                                                                                    |

# Tappa 9 – Check Out - Carrello

Prima di inviare l'ordine, cliccare sul tasto «STAMPA PER CLIENTE» (in fondo alla pagina) per creare la conferma dell'ordine per il cliente con i prezzi al dettaglio. Con il tasto «STAMPA PER NEGOZIO» si creerà la conferma con i prezzi di acquisto da inserire nel portale LM alla creazione dell'ordine al fornitore Home Decor.

|                                                                               |                                                             | Delivery Charge:                                                                | €0.0             |
|-------------------------------------------------------------------------------|-------------------------------------------------------------|---------------------------------------------------------------------------------|------------------|
|                                                                               |                                                             | VAT:                                                                            | €387.2           |
|                                                                               |                                                             | Totale :                                                                        | €2,147.20        |
|                                                                               |                                                             |                                                                                 |                  |
| FIGURATION MAY VARY TO FIN<br>CKSETS, LINERS OR END PANE                      | ISHED DOORS. WOOD GRAINS WILL E<br>ILS                      | AT NATURAL SIZE ON FINISHED PRODUCT. * DISCOUNTS APPLY TO DOOR PANELS ONLY, AND | DO NOT INCLUDE   |
| FIGURATION MAY VARY TO FIN<br>CKSETS, LINERS OR END PANE<br>TAMPA PER CLIENTE | ISHED DOORS. WOOD GRAINS WILL I<br>LS<br>STAMPA PER NEGOZIO | AT NATURAL SIZE ON FINISHED PRODUCT. * DISCOUNTS APPLY TO DOOR PANELS ONLY, AND | D DO NOT INCLUDE |

# Tappa 10 – Conferma del riferimento ordine Home Decor

Il pulsante "STAMPA PER IL NEGOZIO" genera la conferma con i prezzi di acquisto da inserire nel portale Adeo al momento della creazione dell'ordine per Home Decor, insieme al riferimento P-LM ed eventuali indicazioni necessarie. Vi ricordiamo di cliccare su: INVIA ORDINE ai fini di completare la transazione ed ottenere il riferimento configurazione P-LM Attenzione: L'ordine non verrà mai inviato se non lo riceviamo attraverso il portale fornitori LM.

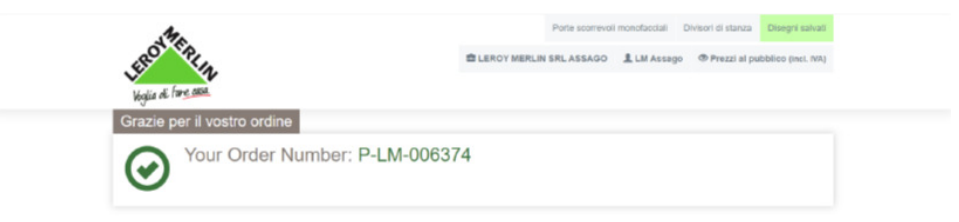

## Informazioni ulteriori

In calce alla pagina vi sono due link:

(A) **Guida Tecnica:** Qui troverete una copia elettronica della guida tecnica: Informazioni supplementari sulle procedure per gestire gli ordini, sulla gamma di prodotti ed utilissimi consigli per progettare i sistemi sospesi

(B) **Installazione:** Qui si trovano tutte le instruzioni di posa dei vari prodotti

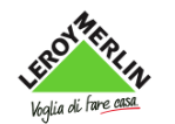

Porte scorrevoli monofacciali Divisori di stanza Disegni salvati

Home Decor Head Office L Test Account OPrezzi al pubblico (incl. IVA)

Ordinare / Fare un preventivo ora / Installazione

#### Istruzioni di posa

Istruzioni di posa - adattatore in altezza classico Istruzioni di posa - adattatore per mansarda Istruzioni di posa - ante scorrevoli Dallas con chiusura rallentata Istruzioni di posa - ante scorrevoli guida a terra senza chiusura rallentata Istruzioni di posa - ante scorrevoli Hollywood e Switch guida a terra con chiusura rallentata Istruzioni di posa - ante scorrevoli sospese Istruzioni di posa - ante scorrevoli Washington e Memphis con chiusura rallentata Istruzioni di posa - pannello laterale Istruzioni di posa - guida a terra a 3 vie - canale di scorrimento aggiuntivo

A B Installazione e supporto Guida Tecnica © Leroy Merlin 2017

Installazione